# HOW TO FIND EMPLOYEES WITHIN YOUR ACCESS CONTROLS AND VIEW EMPLOYEE DATA

FOURTH ESTATE PERSONNEL ACCOUNTABILITY AND ASSESSMENT SYSTEM (FEPAAS)

1

#### Purpose

•Managers and second line supervisors may oversee multiple organizations and many employees. This section shows how to find your employees and view the information FEPAAS has available. This can include employee contact information, emergency contacts, and prior event status. Family member information may be available for OCONUS employees.

 If you cannot see employees under your supervision but in another organization, you will need their SSN. If you supervise other organizations, contact FEPAAS@dla.mil

This instruction will show you how to identify employees assigned to your security access, and the information available in the system for those employees.

# FEPAAS Main Page: https://fepaas.whs.mil

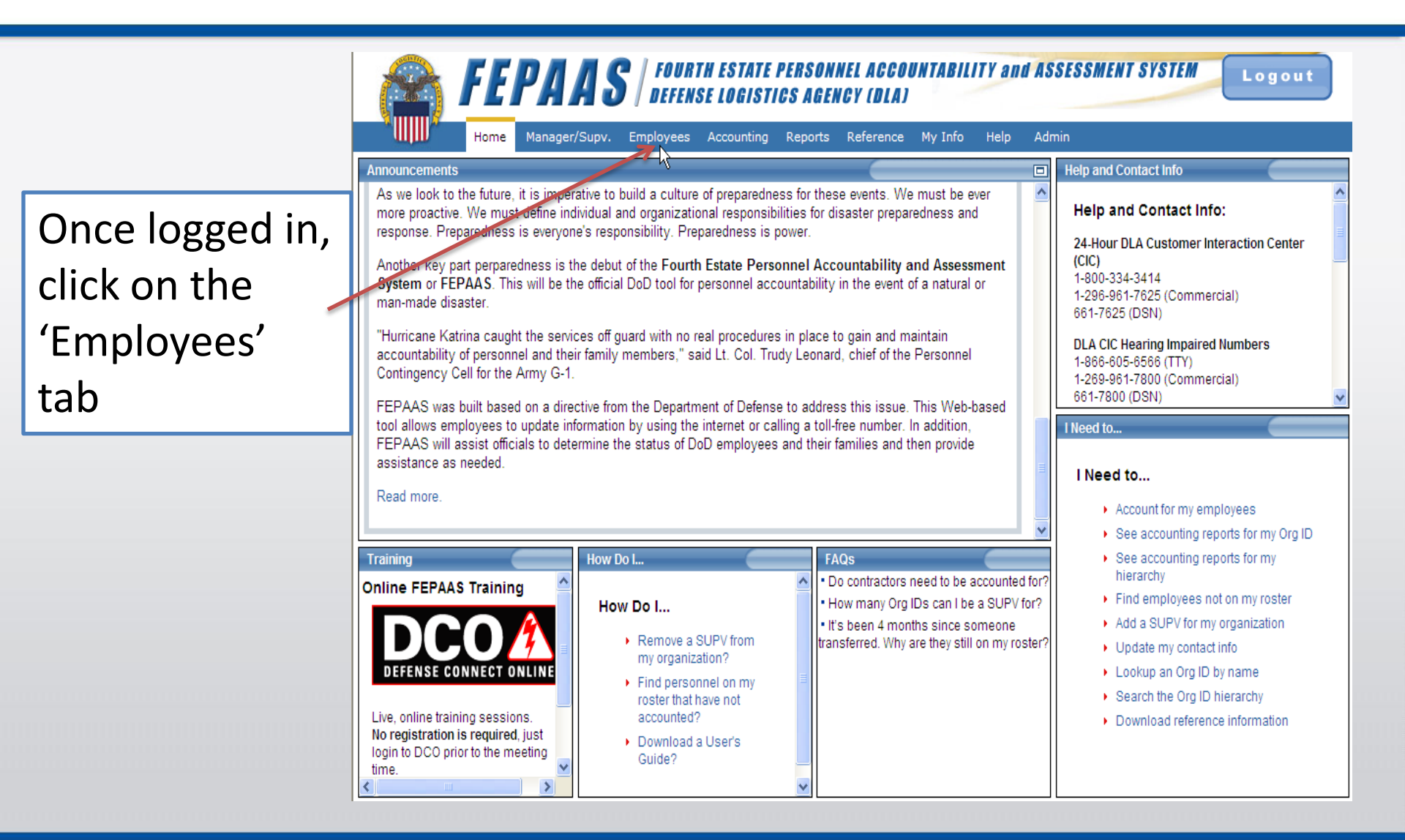

### Locating your employees

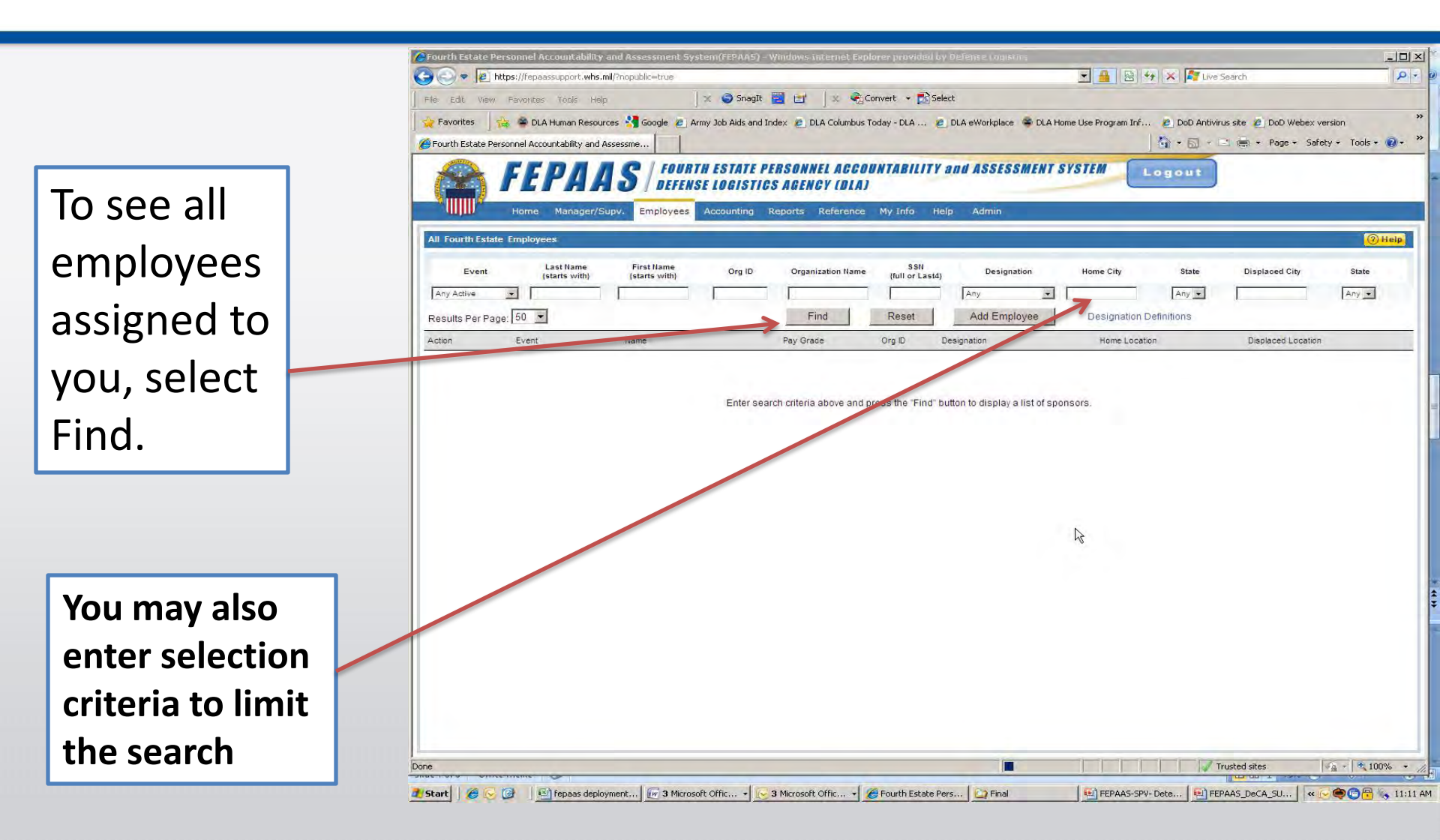

### **Employees within your access controls:**

A list of employees will be displayed. You can control the number per view here.

| 💮 🕈 😰 https://      | epaassupport.whs.ml/mcpublic-true                             |                                                                                   |                                    |                                           | 👱 🙀 🕫 🗶 🜌 Jue                      | Jeal'ch               | *                                                                                                    |
|---------------------|---------------------------------------------------------------|-----------------------------------------------------------------------------------|------------------------------------|-------------------------------------------|------------------------------------|-----------------------|----------------------------------------------------------------------------------------------------|
| Frivialities 🔒 🔒    | CLA luman Resources 📲 Google 👩<br>Accourtability and Assessme | Army Job Alds and Index Di DuA Colu                                               | mbus Today - DLA                   | DLA eworkplace 🗢 DLA II                   | cme Use Procram (nf 👔 DoDr Antivir | ussite 💽 DoDrweben ve | sion<br>y + Tuula = 🐼 =                                                                                                    |
|                     | EPAAS / FOO                                                   | INTH ESTATE PERSONNEL AU<br>INSE LOGISTICS AGENCY (C<br>R AUCUUNCING REDUKE REFER | CCOUNTABILI<br>MAI<br>ence My 1970 | TY AND ASSESSMENT                         | SYSTEM Logout                      |                       |                                                                                                    |
| I Fourth Estate Emp | loyers                                                        |                                                                                   |                                    |                                           |                                    |                       | (2) Haip                                                                                                    |
| Lvert               | Last llame (starts with)                                      | Urq IU Urcan sation I                                                             | flame (full of La                  | () Designation                            | Home City State                    | Jiaplaced City        | State                                                                                                    |
| cearls Por Page 50  |                                                               | First                                                                             | - Sinne                            | Add Fraphayes                             | Dessigns dan Defrider m            |                       | 1002.003                                                                                                    |
| otel Results:24     | Page 1 of 439 > >                                             |                                                                                   | ·····                              | to an an an an an an an an an an an an an |                                    | ≡quor b               | Farz: @Helu                                                                                                    |
| alion Ev            | e il Name                                                     | Pay Grade                                                                         | C L C                              | Designation                               | Hume Localium                      | Displaced Eucation    |                                                                                                    |
| selet EL            | n Teo, Even.                                                  | GS12                                                                              | HEGABPCA                           | DOD CAVILIAN EMPLOYEES                    | NEWPORT NEWS, VA                   |                       | 1                                                                                                    |
| nhard +-            | -                                                             | WOD5                                                                              | НІЛИКО                             | DOD CIVILIAN EVIDI OMEES                  | I EV/IRBERRY, DA                   |                       |                                                                                                    |
| - aciact taolac     |                                                               | wines                                                                             | H7.1H9/PX                          | DOD CAVIDAN EVIDI OVCERS                  | MURRIETA CA                        |                       |                                                                                                    |
| select-             |                                                               |                                                                                   | (112072CW)                         | DOD CIVILIAN ENPLOYEES                    | SAN ANTUNU, TH                     |                       |                                                                                                    |
| seleci 🔳            | -                                                             | YVG10                                                                             | REGASIO                            | DOD GIVILIVINE MPLOTEES                   | TRC, AP                            |                       |                                                                                                    |
| xeleti 💌            | -                                                             | CR13                                                                              | H88. 210                           | TIGD CAVILIAN FUPLOYFES                   | MECHANICSBUEG, PA                  |                       |                                                                                                    |
| - 10010.0           |                                                               | 0512                                                                              | H7JHFC                             | DOD CIVILIAN FURM OVERS                   | MELECT. TANE EI                    |                       |                                                                                                    |
| select-             |                                                               | 19312                                                                             | IISBAD'S                           | DOD GVIEIAN EMPLOYEES                     | MOLUHHAN, VA.                      |                       |                                                                                                    |
| select              |                                                               | GSU/                                                                              | 111227010                          | DOD CIVIEIAN EMPEOYEES                    | ROUND LAKE, IL                     |                       |                                                                                                    |
| Select 💌            |                                                               | G803                                                                              | HEGADOROB                          | DOD CIVILUSIN FUIPI OMEES                 | WARNER ROBINS, 3A                  |                       |                                                                                                    |
| - aoloot            |                                                               |                                                                                   | HSCAWER                            | DOD GVILLAN FURI OKEES                    | NEWARK, OH                         |                       |                                                                                                    |
| select-             |                                                               | 13/312                                                                            | ILGAUCAU                           | BOD CIVILIAN LMPLOYLLS                    | WARNER RODING, 34                  |                       |                                                                                                    |
| select 🖃            |                                                               | WG00                                                                              | 114320483                          | DOD GIVIEIAN LAREOYLES                    | OBDEN, UI                          |                       |                                                                                                    |
| seleci 💌            |                                                               | GS07                                                                              | HIDMKA                             | DOD CIVILIAN EMPLOYEES                    | ETTERS, PA                         |                       |                                                                                                    |
| aciont              |                                                               | Wons.                                                                             | HSBHAFCA                           | DOD CIVINGN FURN OY FEE                   | HAVELOCK, NC                       |                       |                                                                                                    |
| select              |                                                               | 9305                                                                              | 1/10243                            | DOD CIVILIAN EMPLOYEES                    | OLPI ANT, PA                       |                       |                                                                                                    |
| select-             |                                                               | 0211                                                                              | ISGALADU                           | DOD CIVILIAN EMPLOYEES                    | 44                                 |                       |                                                                                                    |
|                     |                                                               |                                                                                   |                                    |                                           | 111111                             | rustoc sitos          | a - 1 th 101%                                                                                                    |
|                     |                                                               |                                                                                   |                                    |                                           |                                    |                       | A CONTRACTOR OF A CONTRACTOR OF A CONTRACTOR OF A CONTRACTOR OF A CONTRACTOR OF A CONTRACTOR OF A CONTRACTOR OF A CONTRACTOR OF A CONTRACTOR A CONTRACTOR A CONTR |

Click on a name to see detailed information

# **Detailed Employee Information**

This screen displays basic information on each employee

Click on the options to see contact or event information. You can also reset your employee's password

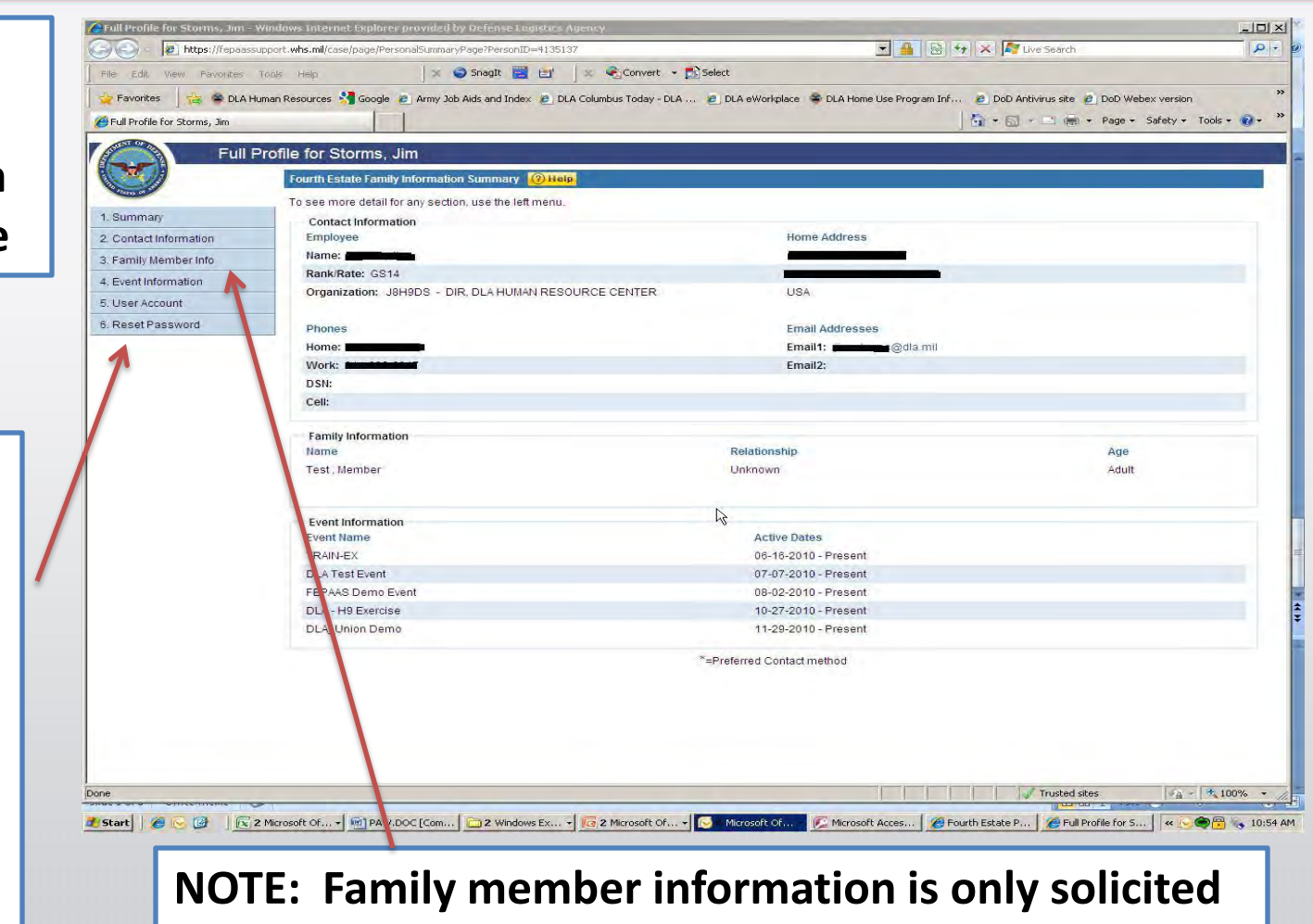

for OCONUS employees

## Adding an Employee to An Event

If an employee was not included in the event population but should have been (TDY, Leave), click on the Event drop down.

|                       | 5s://repaassupport.whs.mi   | II) /nopublic≕true          |                    |                                        |                                          | 1                                 |                            | Uve Search                     |              |
|-----------------------|-----------------------------|-----------------------------|--------------------|----------------------------------------|------------------------------------------|-----------------------------------|----------------------------|--------------------------------|--------------|
| File Edit View        | Pavontes Tools Help         |                             | × Shagit           |                                        | Convert - 🔤 S                            | sect                              |                            |                                |              |
| Favorites             | 🚔 DLA Human Resource        | es 🎦 Google 🖉 A             | rmy Job Aids and I | idex 🙋 DLA Columbu                     | s Today - DLA                            | DLA eWorkplace 🛸 DLA H            | Home Use Program Inf 🔌 DoE | ) Antivirus site 🙋 DoD Webex v | ersion       |
| G Fourth Estate Persi | onnel Accountability and As | ssessme                     |                    |                                        |                                          |                                   | (a) • (                    | 🔄 🗧 👘 🔻 Page 🕶 Safe            | ty + Tools + |
|                       | EEDAA                       | C / FOUR                    | TH ESTATE P.       | ERSONNEL ACC                           | OUNTABILIT                               | and Assessment                    | SYSTEM Logou               | 12                             |              |
|                       | LIAA                        | DEFENS                      | SE LOGISTIC        | S AGENCY (DIA                          | 0                                        |                                   |                            |                                |              |
|                       | Home Manager/Su             | pv. Employees               | Accounting         | Reports Referenc                       | e My Info H                              | elp Admin                         |                            |                                |              |
| All Fourth Estate     | Employees                   |                             | _                  |                                        |                                          |                                   |                            |                                | 0            |
|                       |                             | Children (                  |                    |                                        |                                          |                                   |                            |                                |              |
| Event                 | Last Name<br>(starts with)  | First Name<br>(starts with) | Org ID             | Organization Nam                       | e (full or Last                          | ) Designation                     | Home City Sta              | te Displaced City              | State        |
| Any Active            |                             |                             |                    |                                        |                                          | Any                               | Any                        |                                | Any 💌        |
| Results Per Page      | 50 -                        |                             |                    | Find                                   | Reset                                    | Add Employee                      | Designation Definitions    | i.                             |              |
| Total Results:1       | I ■ Page 1 of 1 ■ ■         |                             |                    |                                        |                                          |                                   |                            | Export                         | to Excel 🔞   |
| Action                | Event                       | Name                        |                    | Pay Grade                              | Org ID                                   | Designation                       | Home Location              | Displaced Location             |              |
|                       | TRAIN EV. DI A Test         |                             |                    | 1                                      |                                          |                                   |                            |                                |              |
| - select - ×          | Event, FEPAAS Demo          |                             |                    | GS12                                   | J8H9DS                                   | OD CIVILIAN EMPLOYEES             | BALTIMORE, OH              |                                |              |
|                       | 1                           |                             |                    |                                        |                                          |                                   |                            |                                |              |
| 7                     |                             |                             |                    |                                        |                                          |                                   |                            |                                |              |
|                       |                             |                             |                    |                                        |                                          |                                   |                            |                                |              |
|                       |                             |                             | Arte               | Fourth Fototo Frank                    |                                          | o Fuent                           |                            |                                |              |
|                       |                             |                             | Add                | Fourth Estate Empl                     | oyee member(s)                           | o event                           |                            |                                |              |
|                       |                             |                             |                    | Choose which even<br>check to show who | t affected this Fou<br>was in the area a | rth Estate Employee and the time. |                            |                                |              |
|                       |                             |                             |                    | Add to Ev                              | vent: Choose o                           | ne 💌                              |                            |                                |              |
|                       |                             |                             | Na                 | me(Last, First Middle                  | 9)                                       | In the Area                       |                            |                                |              |
|                       |                             |                             |                    | 1                                      |                                          |                                   |                            |                                |              |
|                       |                             |                             |                    | ]                                      |                                          | -Select reason                    |                            |                                |              |
|                       |                             |                             |                    |                                        |                                          |                                   |                            |                                |              |
|                       |                             |                             |                    |                                        | Save                                     | Cancel                            |                            |                                |              |
|                       |                             |                             |                    |                                        |                                          |                                   |                            |                                |              |
|                       |                             |                             |                    |                                        |                                          |                                   |                            |                                |              |
|                       |                             |                             |                    |                                        | Ľ                                        | \$                                |                            |                                |              |
|                       |                             |                             |                    |                                        |                                          |                                   |                            |                                |              |
|                       |                             |                             |                    |                                        |                                          |                                   |                            |                                |              |
|                       |                             |                             |                    |                                        |                                          |                                   |                            |                                |              |
|                       |                             |                             |                    |                                        |                                          |                                   |                            |                                |              |
| Done                  |                             |                             |                    |                                        |                                          |                                   |                            | Trusted sites                  | ·a · 100     |

A box will appear. Select the event, click on the 'In the area' box, and select a reason.